FC08

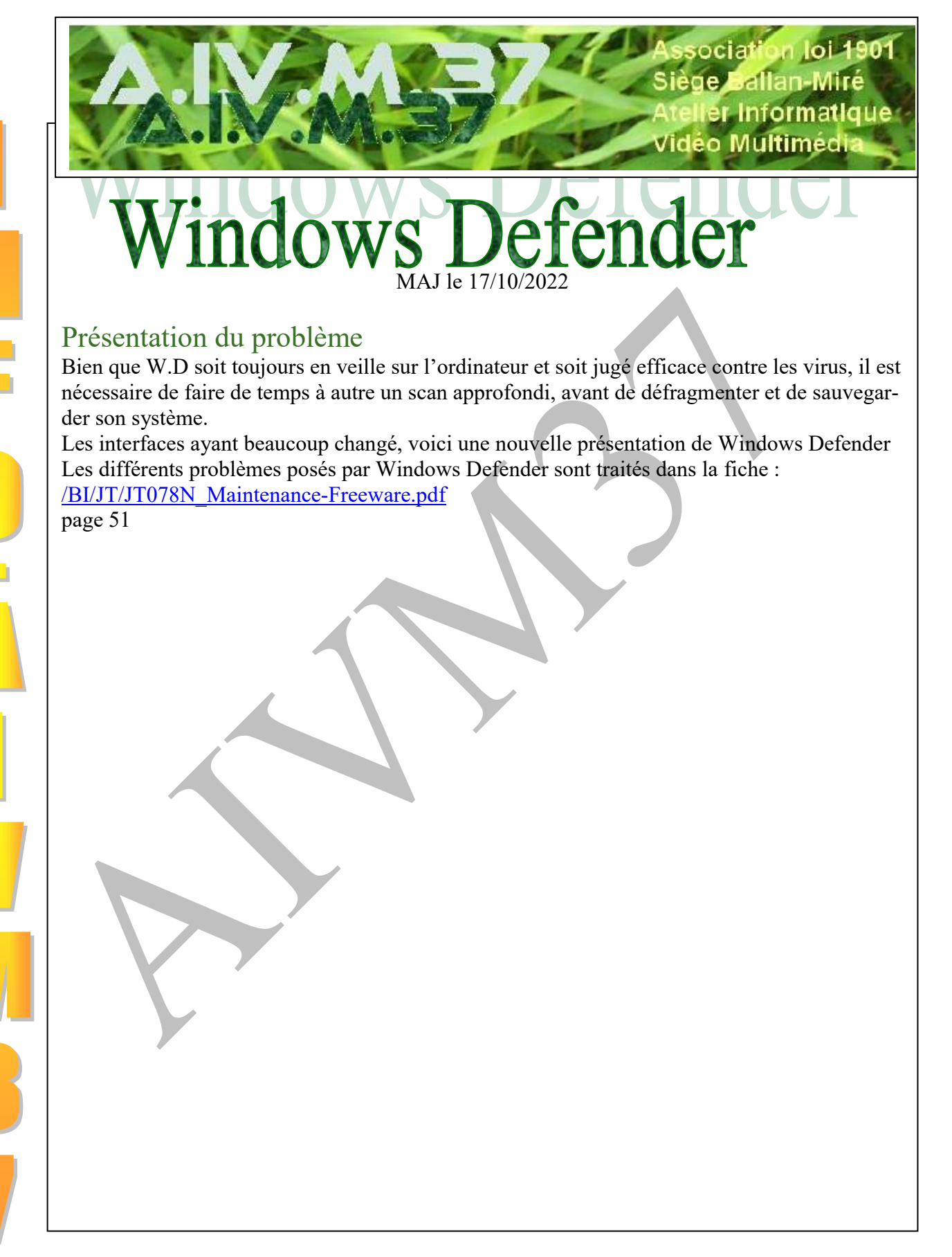

### Sommaire

- 1 Trouver et ouvrir Windows Defender
  - 1.1 Ouvrir Windows Defender.
    - 1.1.1 Où trouver Windows Defender ?
    - 1.1.2 Epingler Windows Defender dans le menu Démarrer ou dans la barre des tâches
  - 1.2 Accéder à Windows Defender par les paramètres.
- 2 Effectuer la recherche des virus
  - 2.1 L'ancienne formule (valable aussi pour Windows 7 et 8) du contrôle rapide
  - 2.2 La formule nouvelle : contrôle par les outils des paramètres
    - 2.2.1 L'analyse de rapide
    - 2.2.2 L'analyse complète
    - 2.2.3 L'analyse d'un dossier particulier
    - 2.2.4 Se protéger des ransomwares

# 1 Trouver et ouvrir Windows Defender

## 1.1 Ouvrir Windows Defender.

Windows Defender: est une application UWP (Universal Windows Platform). Certains de ses services et certaines de ses fonctionnalités existent sous forme d'exécutables, mais il n'y a plus d'exécutable Windows Defender qui puisse être exécuté pour ouvrir cette application. L'absence d'exécutable signifie qu'on ne peut pas ouvrir Windows Defender à partir de l'Invite de commandes, de PowerShell, de l'Explorateur de fichiers, de la boîte d'exécution ou du Panneau de configuration.

### 1.1.1 Où trouver Windows Defender ?

Suivant les configurations des PC, on peut accéder à W.D de plusieurs manières :

- 1 : dans la liste des applications à S : Sécurité Windows
- 2 : dans le menu Démarrage
- 3 : dans la barre des tâches : Sécurité Windows
- 4 : directement dans Paramètres

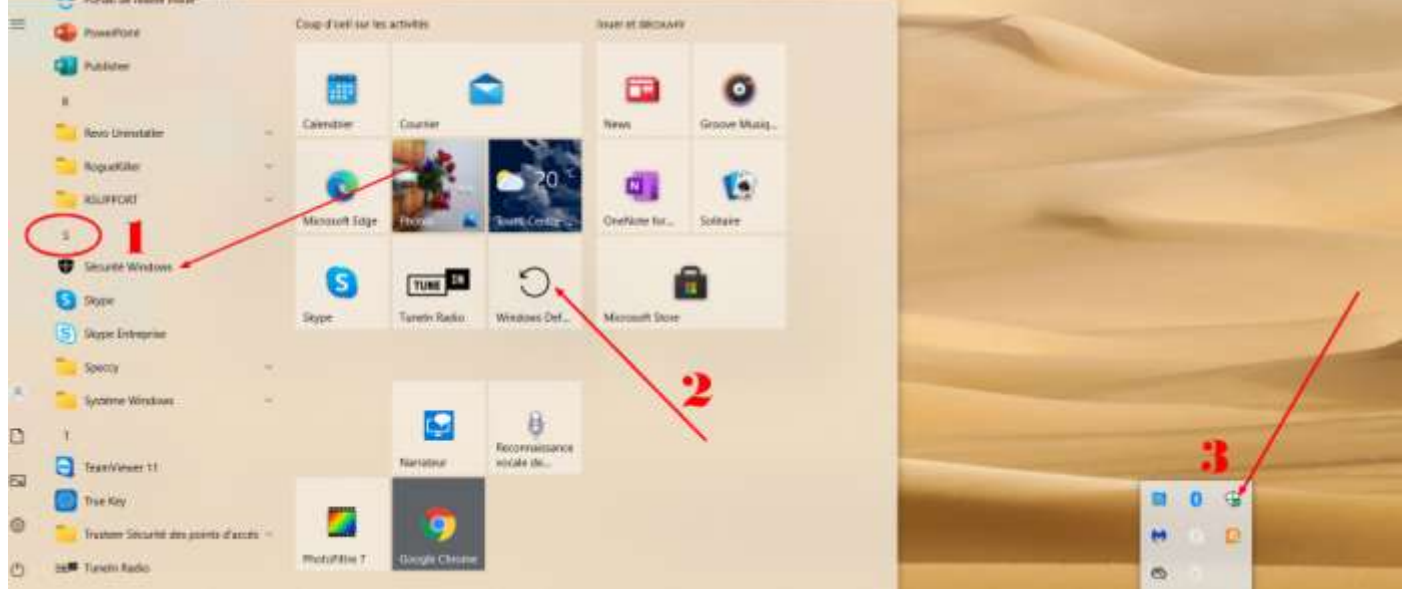

**1.1.2 Epingler Windows Defender dans le menu Démarrer ou dans la barre des tâches** Clic droit sur Sécurité Windows Defender et clic gauche sur Epingler au menu Démarrer ou Plus → Epingler à la barre des tâches

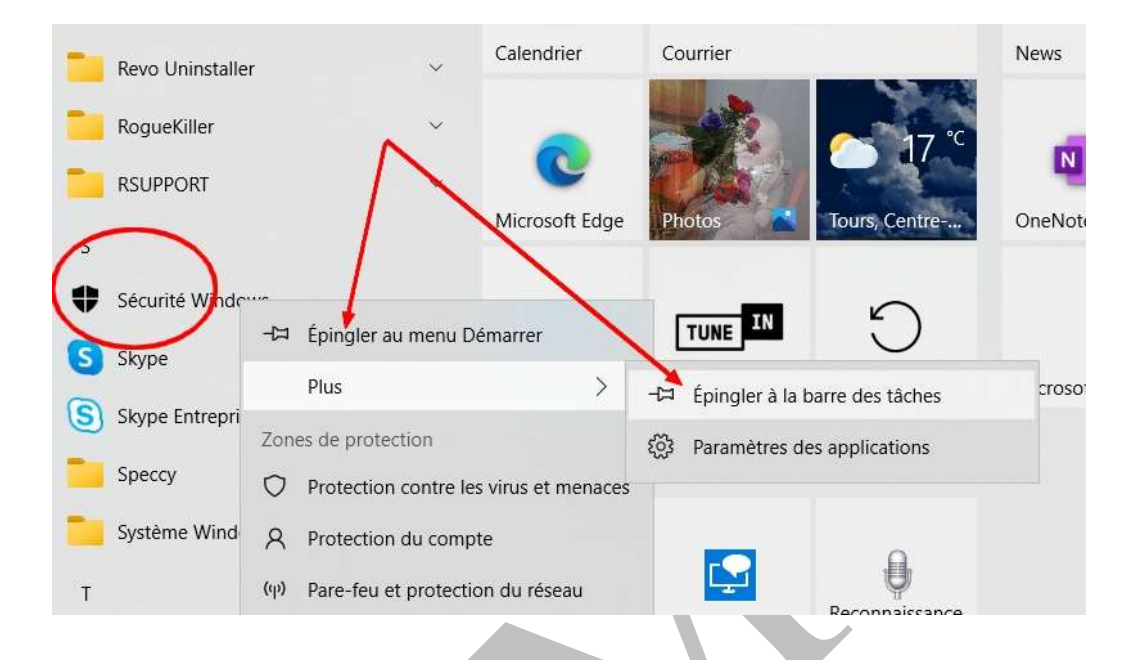

### 1.2 Accéder à Windows Defender par les paramètres.

Ouvrir avec l'icône « paramètres » (accessible à partir de l'icône Windows dans la barre des tâches) la fenêtre des paramètres Windows.

### Cliquer sur Mise à jour et Sécurité

|   | # | 7-Zip         | fearing the |                                                                             | Decre                                                                   | Paramètres Window                                                        | 5                                                     |                                                          |
|---|---|---------------|-------------|-----------------------------------------------------------------------------|-------------------------------------------------------------------------|--------------------------------------------------------------------------|-------------------------------------------------------|----------------------------------------------------------|
| 8 | A |               |             | Système                                                                     | Periphenques                                                            | L.                                                                       | Reseal et internet                                    | Personalization                                          |
| ŝ | A | Access 2016   | d           | alitations                                                                  | 42010                                                                   | Android                                                                  | 1-1 mar mass (11)                                     | strendbigt resident                                      |
| Ф |   | Accessoires V |             | Applications<br>Determine, select per<br>entric foreners with<br>boolations | Camples<br>Camples<br>Compter, administ or equi-<br>com, canal, Service | Henre et largar                                                          | Ann<br>Barr de june, Stell,<br>officienty reache poor | Options d'expression<br>terreter la ces contrais<br>most |
|   | 0 | (_) (         |             | Contans<br>Energy o allotte per Centeres<br>Automations, Applications       | Confidential le<br>Deplacement control                                  | O<br>Mag à jour et sécurité<br>Westwork Upstain<br>Magnétates sansagente |                                                       |                                                          |
|   |   |               | # 0 D 🛛 🗮   | 0 9 = 4 ·                                                                   |                                                                         | a = <u>e</u> o d                                                         |                                                       | R2 60 0                                                  |

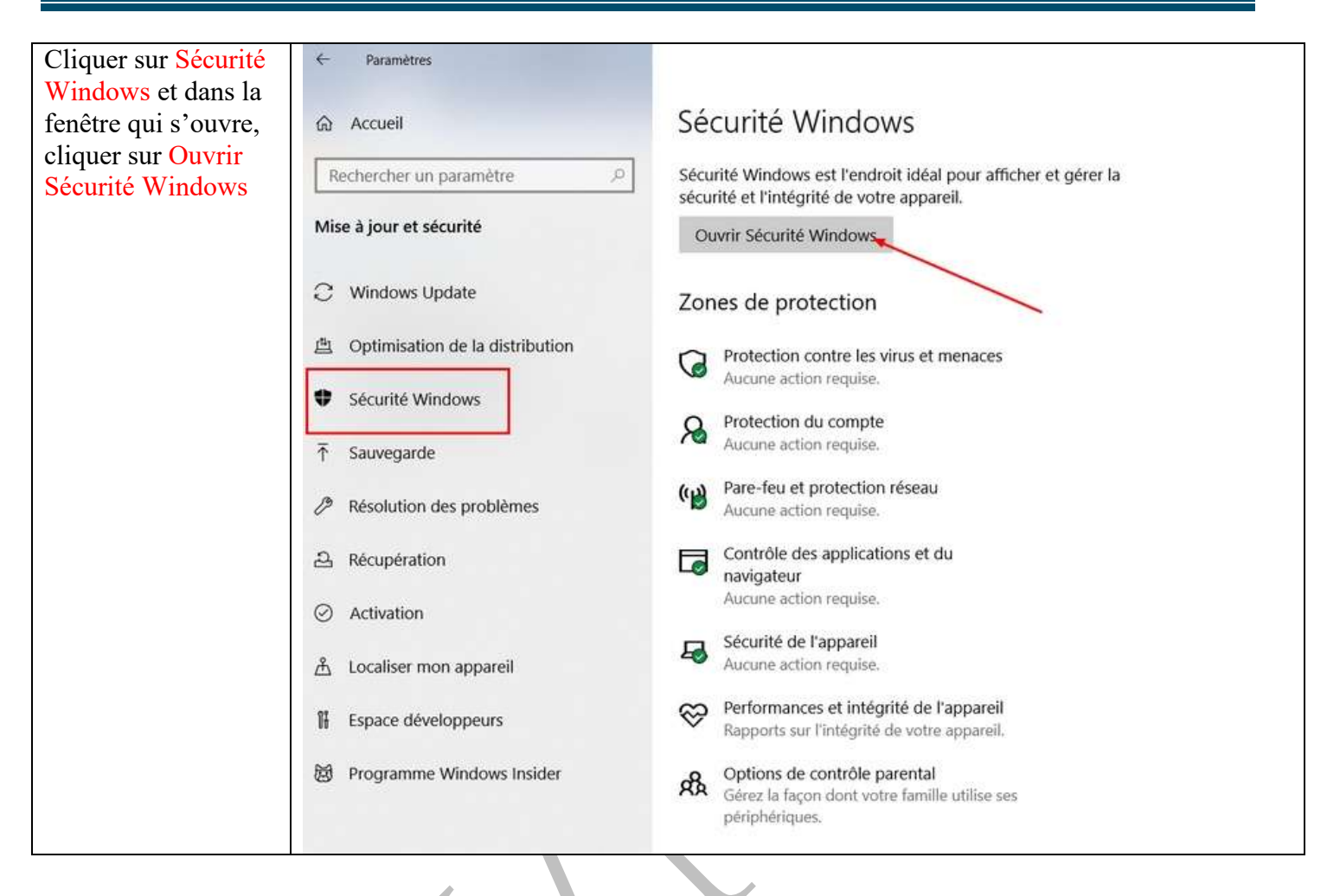

## 2 Effectuer la recherche des virus

### 2.1 L'ancienne formule (valable aussi pour Windows 7 et 8) du contrôle rapide

Windows 7 et 8 : ouvrir la fenêtre du contrôle rapide avec l'icône dans la barre des tâches →onglet Accueil→: options d'analyse : bouton radio : rapide→Cliquer sur Analyser maintenant Windows 10 : Icône : Sécurité Windows→clic droit : Exécuter une analyse rapide

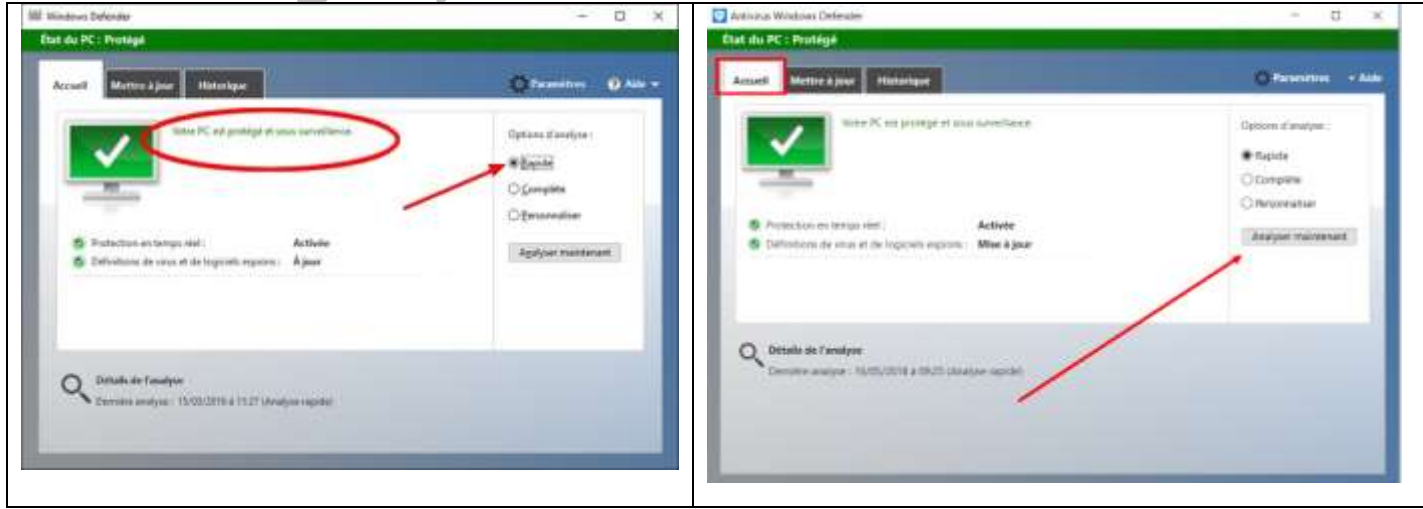

On peut accéder à l'Historique pour vérifier les éléments nuisibles détectés le cas échéant

| État du PC : Protégé                                            |                                                                                                    |
|-----------------------------------------------------------------|----------------------------------------------------------------------------------------------------|
| Annual Metters (meteorgan                                       | O Passentes - Auto                                                                                                    |
| Affecter to determination provide during provide the provide    | a which are a state and a state and a state of the state and a state of the state of the state o |
| # Dervents en quarantaire                                       |                                                                                                    |
| Damanta que ne pelumni par c'entrater mais que ne tent par lago | rents de scrés PC.                                                                                                    |
| Converse seconds                                                |                                                                                                    |
| C Topi les éléments délacies                                    |                                                                                                    |
| Eléniersts détectés sur voltre PC                               |                                                                                                    |
|                                                                 |                                                                                                    |
|                                                                 |                                                                                                    |
|                                                                 |                                                                                                    |
|                                                                 |                                                                                                    |
| Pour proteger to confidential der utilia                        | NUCH, 129 Stonests sciet, Hamping.                                                                                                    |
| Citates sul Milleher Ins ditta                                  | An poola ten consultan                                                                                                    |
| WAttener ins                                                    | adda a fe                                                                                                    |
|                                                                 |                                                                                                    |
|                                                                 | -                                                                                                    |
|                                                                 | ~2                                                                                                    |
|                                                                 | _                                                                                                    |

### 2.2 La formule nouvelle : contrôle par les outils des paramètres

#### 2.2.1 L'analyse de rapide

#### **Ouvrir Sécurité Windows**

(Par les paramètres, par l'icône de la barre des tâches ou dans le menu Démarrer)

| Dans la fenêtre qui s'ouvre, cliquer sur Protection contre |                                                                     |                                                  | Dans la fenêtre qui s'ouvre, vérifier si la protection est à        |           |                                                                                                    |                |
|------------------------------------------------------------|---------------------------------------------------------------------|--------------------------------------------------|---------------------------------------------------------------------|-----------|----------------------------------------------------------------------------------------------------|----------------|
| les                                                        | virus et menac                                                      | ces                                              |                                                                     | jou       | (1) et ensuite cliquer sur Analyser                                                                                                    | maintenant (2) |
| @ 0 9 ¥                                                    | La sécurité<br>Militer l'her de atasité e<br>les menues adocides    | en un clin d'o                                   | eil                                                                 | + 1 @ 0 @ | Protection contre les virus et menaces Afficher l'historique des menaces, incherches les virus et autres menaces indiquer les paramèties de protection et obtionsz des mines à jour de la protection | ~ ¤ ×          |
|                                                            | Protection contre les<br>virus et metaces<br>Ascure action regular. | Protection du compte<br>Autore estim replie      | Pare-leu et protection<br>du réseau<br>aurune actute regular.       | 2 E d 2 4 | S Historique des menaces<br>Dervière analyse: 2000/2016 (analyse lagede)<br>0 54768<br>Movemen strander<br>Analyse makinesant                                                                        | 2              |
|                                                            | 0                                                                   | 5                                                | 8                                                                   |           | Latin ter une nouvelle analyse avenue                                                                                                    |                |
|                                                            | Contrôle des<br>applications et du<br>navigateur<br>nacion regular  | Sécurité des appareils<br>Autorn action requise. | Performances ef<br>Intégrité de l'appareil<br>Aucure action regula. |           | Paramétres de protection contre les virus et<br>menacus                                                                                                    | 2              |
| 8                                                          | Options de contrôle                                                 | n.                                               |                                                                     | 0         | G Mises à jour de la protection contre les virus et<br>menaces<br>les définitions de la protection sont à jour.<br>Dernitre mise à jour : 20141 vendredi 21 septembre 2018                           | 1              |

Avec l'historique de protection, on voit les éléments qui ont été bloqués par Windows Defender.

| menaces                                                                        | Cette application a été bloquée<br>25/09/2021 14:43 Basse           |
|--------------------------------------------------------------------------------|---------------------------------------------------------------------|
| Protection de votre appareil contre les menaces.                               | Distant Ministration and                                            |
|                                                                                | État : Supprimé                                                     |
| O Menaces actualles                                                            | Une menace ou une application a été supprimée de cet appareil.      |
| G menaces actuelles                                                            | Date : 27/09/2021 10:56                                             |
| Aucune menace actuelle.<br>Demière analyse - 28/09/2021 14/27 (analyse ranide) | Détails : Ce programme présente un comportement potentiellement non |
| 0 menaces trouvées.                                                            | desire.                                                             |
| L'analyse a duré 3 minutes 39 secondes                                         | Éléments affectés :                                                 |
| 25000 incriters analyses.                                                      | file: D\Documents\ballan mire\Jean\190110\ccsetup551.exe            |
| Analyse rapide                                                                 | EL EL CONTRACTOR DE LE CONTRACTOR                                   |
|                                                                                | me: E-(mercredi)2019-11-06 M(ccsetup565.exe                         |
| Options d analyse                                                              | file: J:\2019 11 06\ccsetup563.exe                                  |
| Menaces autorisées                                                             |                                                                     |
| Historique de protection                                                       | ·                                                                   |

lyse rapide

### 2.2.2 L'analyse complète

Quand on a un doute sur une attaque de virus, il faut aller plus loin dans la recherche de logiciels malveillants

#### **Ouvrir Sécurité Windows**

Dans la fenêtre qui s'ouvre, cliquer sur Protection contre les virus et menaces : options d'analyse Choisir Analyse Complète et cliquer sur Analyser maintenant. Cela prend beaucoup de temps

| $\bigcirc$ Protection contre les virus et                                                              | O Analyse rapide                                                                                                    |
|----------------------------------------------------------------------------------------------------|----------------------------------------------------------------------------------------------------|
| ~ menaces                                                                                              | Vérifie les dossiers de votre système où les menaces se trouvent                                                                                                    |
| Protection de votre appareil contre les menaces.                                                       | généralement.                                                                                                    |
| ③ Menaces actuelles                                                                                    | Analyse complète                                                                                                    |
| Aucune menace actuelle.<br>Dernière analyse : 20/01/2022 10:13 (analyse rapide)<br>O menaces trouwées. | Vérifiez tous les fichiers et les programmes en cours d'exécution sur<br>votre disque dur. Cette analyse peut parfois durer plus d'une heure.                                                                                                    |
| L'analyse a duré 5 minutes 28 secondes<br>53445 fichiers analysés.                                     | O Analyse personnalisée                                                                                                    |
| Analyse rapide                                                                                         | Choisissez les fichiers et les emplacements à vérifier.                                                                                                    |
| Options d'analyse<br>Menaces autorisées                                                                | O Analyse Microsoft Defender hors ligne                                                                                                    |
| Historique de protection                                                                               | Certains logiciels malveillants peuvent être particulièrement difficiles à<br>supprimer de votre appareil. Microsoft Defender hors ligne vous aide<br>à les détecter et à les supprimer à l'aide de définitions de menaces à<br>jour. Cette opération va redémarrer votre appareil et nécessiter<br>15 minutes environ. |
|                                                                                                    | Analyser maintenant                                                                                                    |

Les résultats affichent s'il y a lieu, les menaces détectées et leur mise en quarantaine

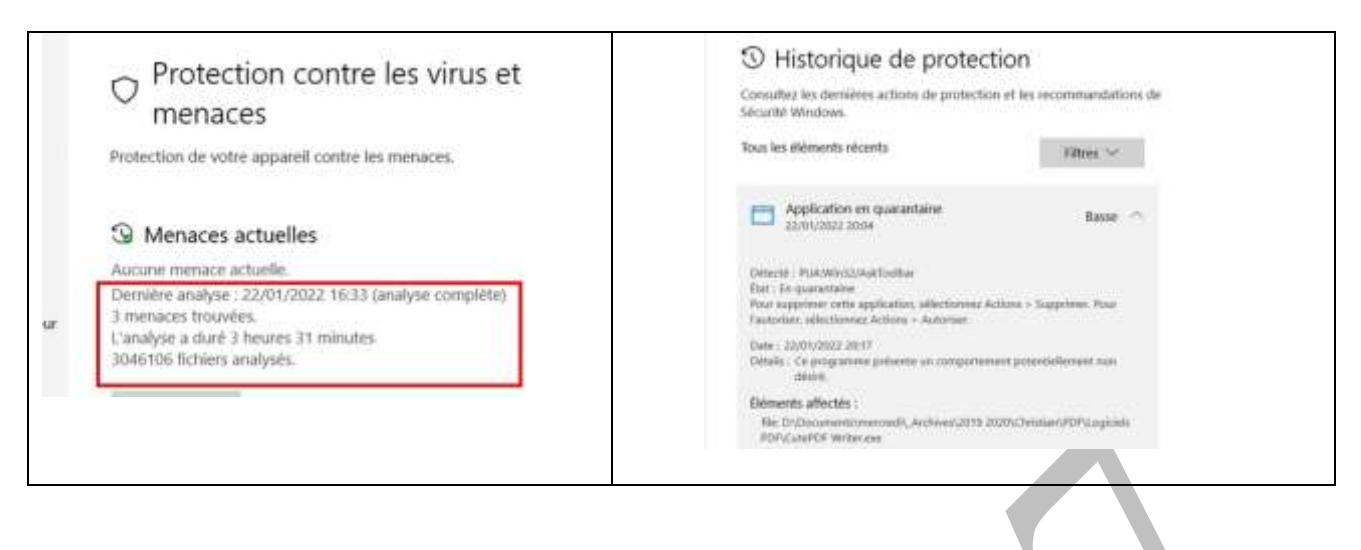

### 2.2.3 L'analyse d'un dossier particulier

#### **Ouvrir Sécurité Windows**

Dans la fenêtre qui s'ouvre, cliquer sur Protection contre les virus et menaces : options d'analyse

Cocher Analyse personnalisée et cliquer sur Analyser maintenant

#### Dans la fenêtre de l'explorateur qui s'ouvre : sélectionner le dossier à analyser

|                                                                                                    | ← → ~ ↑ <sup>▲</sup> > Ce PC >                                                                                                    | Documents > tutoriels                                                          | ~ 0              | Rechercher dans : tut | toriels | Р.  |
|----------------------------------------------------------------------------------------------------|----------------------------------------------------------------------------------------------------|--------------------------------------------------------------------------------|------------------|-----------------------|---------|-----|
| Analyse personnalisée                                                                                                    | Organiser • Nouveau dossie                                                                                                    |                                                                                |                  |                       | ⊫ •     | 0   |
| Choisissez les fichiers et les emplacements à vérifier.                                                                                                    | S Ce PC No                                                                                                    | m                                                                              | Modifié le       | Туре                  | Taille  | 1   |
|                                                                                                    | - Desiter                                                                                                    | a trier                                                                        | 08/06/2020 16:21 | Dossier de fichiers   |         |     |
|                                                                                                    | Documents                                                                                                    | Fiches                                                                         | 27/05/2018 17:19 | Dossier de fichiers   |         |     |
| O Analyse Microsoft Defender hors ligne                                                                                                    | Timages 1                                                                                                    | Partager rapidement un dossier - Windo                                         | 14/03/2019 09:57 | Dossier de fichiers   |         |     |
| AL REAL IN THE REAL IN THE REAL AND ADDRESS AND ADDRESS ADDRESS ADDRES | Musique                                                                                                    | Photo filtres docs                                                             | 15/09/2017 17:01 | Dossier de fichiers   |         |     |
| Certains logiciels malveillants peuvent être particulièrement difficiles à                                                                                                    | Objett 2D                                                                                                    | Restauration                                                                   | 09/03/2021 15:35 | Dossier de fichiers   |         |     |
| supprimer de votre appareil. Microsoft Defender hors ligne vous aide                                                                                                    | - THAT -                                                                                                    | tutoriel excel                                                                 | 15/09/2017 17:00 | Dossier de fichiers   |         |     |
| à los détector et à los supprimer à l'aide de définitions de monasos à                                                                                                    | • Telechargemente                                                                                                    | tutoriel internet                                                              | 09/03/2021 15:58 | Dossier de fichiers   |         |     |
| a les détecter et a les supprimer à l'aide de definitions de ménaces à                                                                                                    | III Videos                                                                                                    | tutoriel maintenance                                                           | 09/03/2021 16:08 | Dossier de fichiers   |         |     |
| jour. Cette operation va redemarrer votre appareil et necessiter                                                                                                    | 👟 OS (C)                                                                                                    | tutoriel mesagerie                                                             | 09/03/2021 16:10 | Dossier de fichiers   |         |     |
| 15 minutes environ.                                                                                                    | DATA (D:)                                                                                                    | tutoriel multimédia                                                            | 09/03/2021 15:12 | Dossier de fichiers   |         |     |
|                                                                                                    | USBSTORAGE (\\                                                                                                    | tutoriel ordinateur                                                            | 09/03/2021 17:52 | Dossier de fichiers   | 1       | e , |
|                                                                                                    | MEMORYCARD ( * *                                                                                                    |                                                                                |                  |                       |         | >   |
|                                                                                                    | Dossier : tuto                                                                                                    | riel maintenance                                                               |                  | /                     |         |     |
| Analyser maintenant                                                                                                    | hieron and a second second sec |                                                                                | Selection        | ner un dossier        | Annule  |     |
|                                                                                                    |                                                                                                    |                                                                                |                  |                       | 1000    |     |
| Options d'analyse<br>Exécutez une analyse rapide, complète, personnalisée ou Microsoft<br>Defender hors ligne.<br>Analyse personnalisée en cours<br>Temps restant estimé : 00:00:00<br>958 fichiers analysés<br>Annuler<br>Vous pouvez continuer à travailler pendant que nous analysons votre<br>appareil.<br>Historique de protection                                                                                                    | Aucune menac<br>Dernière analy<br>0 menaces tro<br>L'analyse a dur<br>2843 fichiers a                                                                                                    | ce actuelle.<br>rse : 23/01/2022 16:3:<br>uvées.<br>ré 14 secondes<br>nalysés. | 5 (analyse       | personnali            | sée)    |     |

#### 2.2.4 Se protéger des ransomwares

Windows Defender présente un nouvel outil pour limiter les effets d'une attaque par rançongiciel. Il faut vérifier que la protection est activée.

#### **Ouvrir Sécurité Windows**

Dans la fenêtre qui s'ouvre, cliquer sur Protection contre les virus et menaces : options d'analyse

Dans protection contre les ransomwares, cliquer sur Gérer la protection contre les ransomwares

Activer le Dispositif d'accès contrôlé aux dossiers

En cliquant sur Dossiers protégés, on voit les dossiers protégés par W.D et on peut ajouter un dossier si l'on veut.

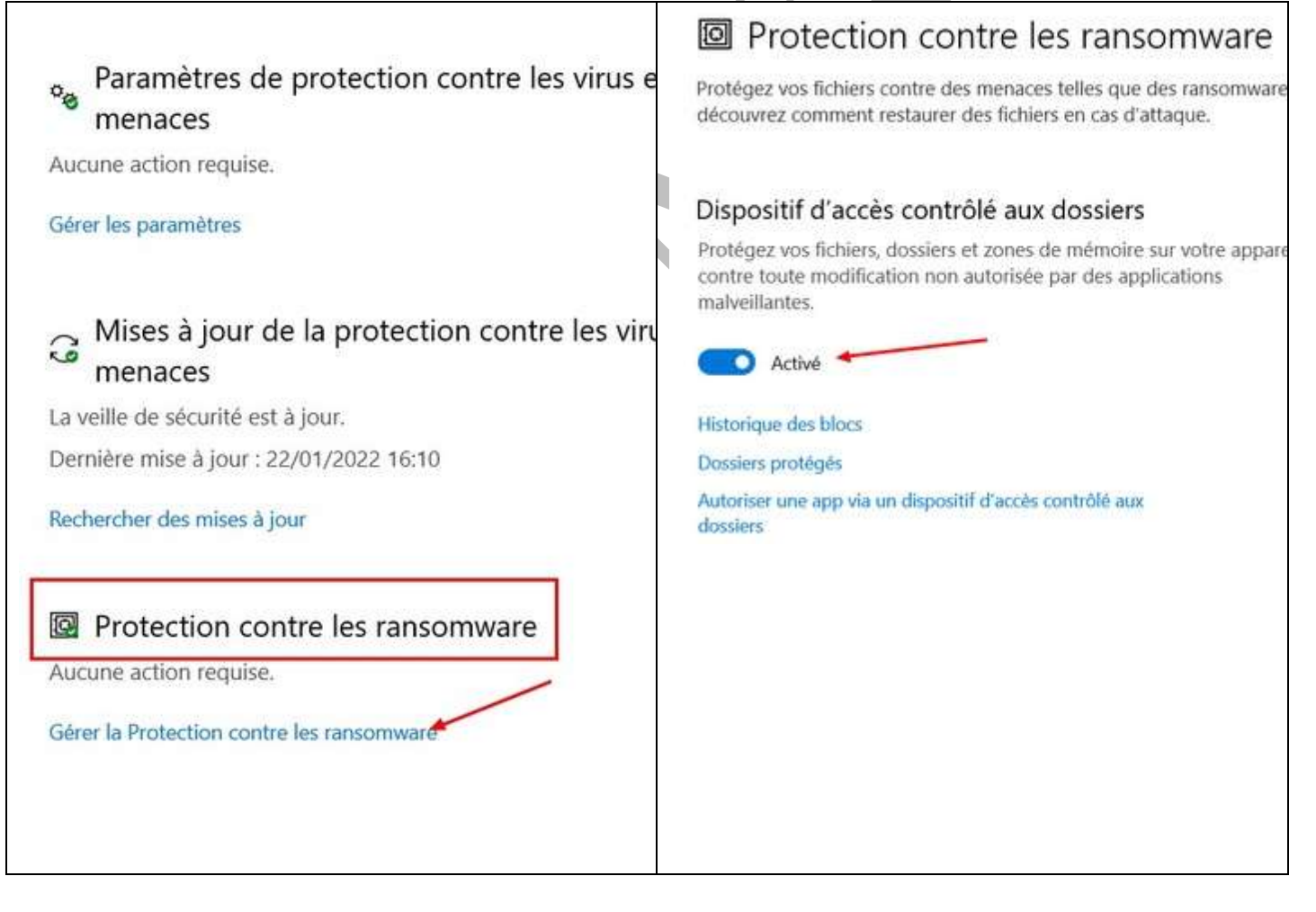

| Protection contre les ransomware                                                                                                    | + Ajouter un dossier protégé                                                                                                    |
|----------------------------------------------------------------------------------------------------|----------------------------------------------------------------------------------------------------|
| Protégez vos fichiers contre des menaces telles que des ransomware et<br>découvrez comment restaurer des fichiers en cas d'attaque.                      |                                                                                                    |
|                                                                                                    | Lecteur (D:)<br>D/Documenta                                                                                                    |
| Dispositif d'accès contrôlé aux dossiers                                                                                                    |                                                                                                    |
| Protégez vos fichiers, dossiers et zones de mémoire sur votre appareil<br>contre toute modification non autorisée par des applications<br>malveillantes. | Documents<br>Childers/Public/Documents                                                                                                    |
| Activé                                                                                                    | Lecteur (D3)<br>D/Pictures                                                                                                    |
| Historique des blocs                                                                                                    | Pictures<br>Children/PublicNPictures                                                                                                    |
| Dossiers protégés                                                                                                    |                                                                                                    |
| Autoriser une app via un dispositif d'accès contrôlé aux<br>dossiers                                                                                     | Videos<br>Chubers/Public/Videos                                                                                                    |
|                                                                                                    | Lecteur (D:)<br>D:///ideos                                                                                                    |
|                                                                                                    | Lecteur (D:)<br>Drivionie                                                                                                    |
|                                                                                                    | Music                                                                                                    |
|                                                                                                    | Favorites<br>C:\Users\Users |
|                                                                                                    |                                                                                                    |

Attention : si on active cette protection, des interventions sur les dossiers peuvent être suspendues par exemple si on veut crypter un fichier ou si on veut couper ou fusionner des PDF....